## 直結直圧計算書マニュアル

# (水道連結型:直結直圧スプリンクラー設備)

# 目次

| 1  | <b>本商品について</b>   |
|----|------------------|
| 2  | 購入およびダウンロードについて4 |
| 1. | 購入画面4            |
| 2. | 購入完了画面           |
| 3. | ダウンロード7          |
| 3  | 保存について           |
| 1. | 名前を付けて保存8        |
| 2. | 上書き保存9           |
| 4  | 同時使用水量を求める10     |
| 1. |                  |
| 2. | 区間を入力する11        |
| 3. | 管延長を入力する12       |
| 4. | 同時使用水量を表示させる12   |
| 5. | メーター口径を選択する12    |
| 6. | 入力行を追加する13       |

| 7. | 空白行を非表示にする14          |
|----|-----------------------|
| 5  | 摩擦損失を求める16            |
| 1. | 区間を選択する16             |
| 2. | 口径、器具・継手の選択、個数を入力する17 |
| 3. | 区間の摩擦損失を集計する18        |
| 4. | 最終集計を行う19             |
| 6  | 印刷について                |
| 1. | 基本仕様                  |
| 2. | 余白の調整21               |
| 3. | 倍率の調整                 |
| 7  | カスタマイズ                |
| 1. | 器具直管換算長の変更24          |
| 2. | その他の変更について25          |

## ① 本商品について

この商品は水道連結型スプリンクラー設備のうち直結直圧式スプリンクラー の水理計算書です。

※水道本管から直接水圧ポンプを介することなくスプリンクラーヘッドまで本管の水圧のみで給水する方式。
消防法により湿式を前提としており、停滞水防止のため、末端は大便ロータンク等の水栓に接続する必要があります

可能な限り最低限の入力作業で水理計算ができるように設計しております。 時短作業にお役立ていただけると幸いです。

#### ろしおログ運営 辻 紘司

## ② 購入およびダウンロードについて

1. 購入画面

当サイト(ろしおログ)の販売ページ(https://rosy-blog.com/contents-sale/)

の"計算書のご購入はこちら(クレカ決済に移動します)"をクリックします

| 直結直圧スプリンクラー計算書                                           |
|----------------------------------------------------------|
|                                                          |
| グループホームなど福祉施設は消防法により設置する義務がある                            |
| 水道連結型スプリンクラー設備の内、直結直圧式に用いる計算書です。                         |
| 計算の流れとしては同時使用水栓の計算方法と似ています。 ここをクリック                      |
| 商品価格:1,540円                                              |
| 計算書のご購入はこちら(クレカ決済に移動します)                                 |
| <b>なお、9月から30%値上げ予定です。お早めにお買い求めください。</b><br>※Windowsのみ対応※ |
| PDFマニュアルおよび動画マニュアル兼計算方法は後日アップします                         |

このような画面が立ち上がります(stripe 決済システム)

| Contraction Rosy-blog                | カードで支払い             |       |
|--------------------------------------|---------------------|-------|
| ろしおログ                                | メールアドレス             |       |
| ¥ 1,540                              | カード情報               |       |
|                                      | 1234 1234 1234 1234 |       |
|                                      | MM (月) / YY (年)     | cvc 🗖 |
|                                      | 力一ド所有者名             |       |
|                                      | 国または地域              |       |
|                                      | 日本                  | ~     |
| Powered by <b>stripe</b> 利用規約 ブライパシー | ¥1,54               | 0 支払う |

## カードで支払い

| MM (月) / YY (年) CVC | r (年) CVC |
|---------------------|-----------|
| 1125-24             |           |
| 一下 机 有 在            |           |
| 司主行任憲法              |           |
| 日本                  |           |

お客様情報の入力をお願いします

- a. メールアドレス
- b. カード情報
- c. カード所有者名
- d. 国または地域

ご入力の上、"¥〇,〇〇〇**支払う**"をクリックしてください

2. 購入完了画面

購入が完了すると以下のウインドウが表示されますので、"**直結直圧スプリン** 

### **クラー計算書ダウンロードページ**"をクリックしてください

HOME >

# 直結直圧スプリンクラー計算書ご購入ありがとうご ざいます

ここをクリック

この度は 直結直圧スプリンクラー計算書 をご購入いただき

誠にありがとうございます。

下記よりファイルのダウンロードが可能です。

☑ 直結直圧スプリンクラー計算書ダウンロードページ

ダウンロードは出てきたウインドウの右上のマークをクリックしてください。

※プレビューができない場合があります。その時は"ダウンロード"をクリックして下さい。

| and the | and the second                                   | Contract of the State of the                                                                                                    | The set of the set of the set of |     |      |                                                                                                    | 1   |
|---------|--------------------------------------------------|----------------------------------------------------------------------------------------------------|----------------------------------------------------------------------------------------------------|-----|------|----------------------------------------------------------------------------------------------------|-----|
| 100.0   | in the second                                    |                                                                                                    | -                                                                                                    |     | 1000 | ALC: 127793                                                                                                    | 0-1 |
|         | A COMPANY OF LOSS                                | Francis and the local division of the                                                                                                    | along in                                                                                                    |     |      | and the second second s |     |
|         | 1.1.1.1.1.1.1.1.1.1.1.1.1.1.1.1.1.1.1.1.         | 1 diaman                                                                                                    | a desider a                                                                                                    |     |      |                                                                                                    |     |
|         |                                                  |                                                                                                    | Constant and and and and and and and and and and                                                                                                    |     |      |                                                                                                    |     |
|         | 1. 1                                             |                                                                                                    | and the product of the second state of the                                                                                                    |     |      |                                                                                                    |     |
|         |                                                  | A BRIDGE C                                                                                                    | and the part and and                                                                                                    |     |      |                                                                                                    |     |
|         | <ul> <li>4 (100) (100) (100)</li> </ul>          | * BREAK                                                                                                    | and and the proof of the proof of the                                                                                                    |     |      |                                                                                                    |     |
|         |                                                  | 1 march 1                                                                                                    |                                                                                                    |     |      |                                                                                                    |     |
|         |                                                  | 1 Marcol                                                                                                    |                                                                                                    |     |      |                                                                                                    |     |
|         | <ol> <li>1 1.000</li> <li>100 million</li> </ol> | - Personal -                                                                                                    |                                                                                                    |     |      | - 14                                                                                                    |     |
|         |                                                  | Presented in the local data                                                                                                    |                                                                                                    |     |      | 10                                                                                                    |     |
|         |                                                  | 100011                                                                                                    |                                                                                                    | 814 |      |                                                                                                    |     |
|         | 1. 1.100                                         | 1.00011                                                                                                    |                                                                                                    |     |      |                                                                                                    |     |
|         | * 7 100 - 10 A.M.                                | 100001                                                                                                    |                                                                                                    |     |      |                                                                                                    |     |
|         | a company and and                                |                                                                                                    |                                                                                                    |     |      |                                                                                                    |     |
|         |                                                  | + BORTO                                                                                                    |                                                                                                    |     |      |                                                                                                    |     |
|         | 4 1                                              | 1 mmont                                                                                                    |                                                                                                    |     |      | 14                                                                                                    |     |
|         | 4 A 1100 100 4 100                               | Francis                                                                                                    |                                                                                                    |     |      |                                                                                                    |     |
|         | 1 1 1 1 1 1 1 1 1 1 1                            | A DESCRIPTION OF A DESCRIPTION OF A DESC |                                                                                                    |     |      |                                                                                                    |     |
|         | a contract of a second                           | 10001                                                                                                    |                                                                                                    |     |      |                                                                                                    |     |

windows用のみあります。

なにか問題があった場合は「お問い合わせ」からご連絡ください。

3. ダウンロード

 次に Google ドライブのダウンロードページに移動しますので、ダウンロ ードアイコンをクリックしてください(ダウンロードが始まります。ダ ウンロード後は解凍してご使用ください)

ここをクリック

Google Chrome の場合

| 🔀 直結直圧計算(直結スプリンクラーwin ver.1.0).xitm |   |      |    |   |   |         |      |         |   | 🕇 Google スプレッドシートで開く 💌 🖶 🛃 |      |               |  |      |      |             |             |             |             |               |     |        |             |         |      |      |
|-------------------------------------|---|------|----|---|---|---------|------|---------|---|----------------------------|------|---------------|--|------|------|-------------|-------------|-------------|-------------|---------------|-----|--------|-------------|---------|------|------|
|                                     |   | вС   |    |   |   |         |      |         |   | M 1                        |      |               |  |      |      |             |             |             |             |               |     |        |             | AL      |      | AC A |
| 1                                   |   | 各区市  | の値 |   |   |         |      |         |   |                            | 9装材: | 不然材·準不然材 👻    |  |      |      |             |             |             |             |               |     |        |             |         |      |      |
| 2                                   | ş | (11) | 距離 |   |   |         |      | 同時使用水量  | t |                            |      | 演連2m/秒以下の口径   |  | 计算用  | 8.85 | φ75         |             |             |             |               | 区間  | 水管長リスト | 国時使用水量正味リスト | 国時使用水量1 | 第用   | 利定   |
| 3                                   | ÷ | ~ *  |    | m | 0 | (L⁄min) | 0.00 | (L/soc) |   | 同時使用                       | 水量   | o40(メーターロ径) ▼ |  | 0.00 | 3.9  | φ75•φ50     | φ50         |             |             |               | 7~1 | 0.0    | 0.00        |         | 0.00 | TRUE |
| 4                                   | - | ~ +  |    | m | 0 | (L⁄min) | 0.00 | (L/sec) |   | 网络使用                       | I水量  |               |  | 0.00 | 2.5  | φ75•φ50•φ40 | φ50-φ40     | φ40         |             |               | イ~ウ | 0.0    | 0.00        |         | 0.00 | TRUE |
| 5                                   | - | ~ •  |    | m | 0 | (L⁄min) | 0.00 | (L/sec) |   | 网络使用                       | 水盘   |               |  | 0.00 | 1.6  | φ75•φ50•φ40 | φ50•φ40•φ32 | φ40-φ32     | ¢32         |               | ウ~エ | 0.0    | 0.00        |         | 0.00 | TRUE |
| 6                                   | - | ~ •  |    | m | 0 | (L⁄min) | 0.00 | (L/sec) |   | 同時使用                       | 水量   |               |  | 0.00 | 0.95 | φ2513L上     | φ50·φ40·φ32 | φ40-φ32-φ25 | φ32•φ25     | φ25           | 工~才 | 0.0    | 0.00        |         | 0.00 | TRUE |
| 7                                   | * | ~ •  |    | m | 0 | (L⁄min) | 0.00 | (L/soc) |   | 同時使用                       | 水量   |               |  | 0.00 | 0.6  | φ20以上       | φ20以上       | φ40·φ32·φ2t | φ32+φ25+φ2I | 0 φ25•φ20     | オ~カ | 0.0    | 0.00        |         | 0.00 | TRUE |
| 8                                   | ÷ | ~ *  |    | m | 0 | (L⁄min) | 0.00 | (L/soc) |   | 同時使用                       | 水量   |               |  | 0.00 | 0.25 | φ13以上       | @13以上       | @13以上       | φ32•φ25•φ2I | 0 @25+@20+@13 | 力~牛 | 0.0    | 0.00        |         | 0.00 | TRUE |
| 9                                   | * | ~ •  |    | m | 0 | (L⁄min) | 0.00 | (L/sec) |   | 网络使用                       | 水量   |               |  | 0.00 |      |             |             |             |             |               | キーク | 0.0    | 0.00        |         | 0.00 | TRUE |
| 10                                  | - | ~ •  |    | m | 0 | (L⁄min) | 0.00 | (L/sec) |   | 网络使用                       | 水盘   |               |  | 0.00 |      |             |             |             |             |               | ク~ケ | 0.0    | 0.00        |         | 0.00 | TRUE |
| 11                                  | - | ~ •  |    | m | 0 | (L⁄min) | 0.00 | (L/sec) |   | 网络使用                       | 水量   |               |  | 0.00 |      |             |             |             |             |               | ケーコ | 0.0    | 0.00        |         | 0.00 | TRUE |
| 12                                  | * | ~ •  |    | m | 0 | (L⁄min) | 0.00 | (L/soc) |   | 同時使用                       | 水量   |               |  | 0.00 |      |             |             |             |             |               | ⊐~サ | 0.0    | 0.00        |         | 0.00 | TRUE |
| 13                                  | ÷ | ~ •  |    | m | 0 | (L⁄min) | 0.00 | (L/soc) |   | 同時使用                       | 水量   |               |  | 0.00 |      |             |             |             |             |               | サーシ | 0.0    | 0.00        |         | 0.00 | TRUE |
| 14                                  | * | ~ •  |    | m | 0 | (L⁄min) | 0.00 | (L/sec) |   | 网络使用                       | 水量   |               |  | 0.00 |      |             |             |             |             |               | シース | 0.0    | 0.00        |         | 0.00 | TRUE |
| 15                                  | - | ~ •  |    | m | 0 | (L⁄min) | 0.00 | (L/sec) |   | 网络使用                       | 水盘   |               |  | 0.00 |      |             |             |             |             |               | ス~セ | 0.0    | 0.00        |         | 0.00 | TRUE |
| 16                                  | - | ~ •  |    | m | 0 | (L⁄min) | 0.00 | (L/sec) |   | 网络使用                       | 水量   |               |  | 0.00 |      |             |             |             |             |               | セーソ | 0.0    | 0.00        |         | 0.00 | TRUE |
| 17                                  | * | ~ •  |    | m | 0 | (L⁄min) | 0.00 | (L/soc) |   | 同時使用                       | 水量   |               |  | 0.00 |      |             |             |             |             |               | y~9 | 0.0    | 0.00        |         | 0.00 | TRUE |
| 18                                  | ÷ | ~ *  |    | m | 0 | (L⁄min) | 0.00 | (L/soc) |   | 同時使用                       | 水量   |               |  | 0.00 |      |             |             |             |             |               | ターチ | 0.0    | 0.00        |         | 0.00 | TRUE |
| 19                                  | - | ~ •  |    | m | 0 | (L⁄min) | 0.00 | (L/soc) |   | 网络使用                       | 水量   |               |  | 0.00 |      |             |             |             |             |               | チーツ | 0.0    | 0.00        |         | 0.00 | TRUE |
| 20                                  | - | ~ •  |    | m | 0 | (L⁄min) | 0.00 | (L/sec) |   | 网络使用                       | 水盘   |               |  | 0.00 |      |             |             |             |             |               | ツ~テ | 0.0    | 0.00        |         | 0.00 | TRUE |
| 21                                  | - | ~ •  |    | m | 0 | (L⁄min) | 0.00 | (L/sec) |   | 网络使用                       | 水量   |               |  | 0.00 |      |             |             |             |             |               | テート | 0.0    | 0.00        |         | 0.00 | TRUE |
| 22                                  |   |      |    |   |   |         |      |         |   |                            |      |               |  |      |      |             |             |             |             | _             |     |        |             | -       | _    |      |
| 23                                  |   |      |    |   |   |         |      |         |   |                            |      |               |  |      |      |             |             |             |             |               |     |        |             |         |      |      |
| 24                                  |   |      |    |   |   |         |      |         |   |                            |      |               |  |      |      |             |             |             |             |               |     |        |             |         |      |      |
| 25                                  |   |      |    |   |   |         |      |         |   |                            |      |               |  |      |      |             |             |             |             | ~             | 7   | たカ     | 11 7        |         |      |      |
|                                     |   |      |    |   |   |         |      |         |   |                            |      |               |  |      |      |             |             |             |             |               |     | 27     | 212         |         |      |      |

Microsoft Edge の場合

| X  | X 直轨直任計算(通轨2/19/25-win ver1.0).ut/m |     |     |    |   |           |      |         |         |               |   |  |       | 4    | . :         |             |               |                   |             |              |        |             |           |      |      |
|----|-------------------------------------|-----|-----|----|---|-----------|------|---------|---------|---------------|---|--|-------|------|-------------|-------------|---------------|-------------------|-------------|--------------|--------|-------------|-----------|------|------|
|    |                                     |     |     |    |   |           |      |         | K L M N |               |   |  |       |      |             |             |               |                   |             |              |        |             |           |      | E AF |
| 1  |                                     | ÷1  | 医腺病 | 値  |   |           |      |         | 内装材     | 不燃料·準不燃料 v    |   |  |       |      |             |             |               |                   |             |              |        |             |           |      |      |
| 2  |                                     | KM. |     | 語離 |   |           | ş    | 同時使用水量  |         | 査連2m/砂以下の口径   |   |  | 8十3月月 | 8.85 | φ75         |             |               |                   |             | 医開           | 水管長リスト | 同時使用木量正味リスト | 同時使用水量計算用 | 利定   |      |
| 3  | *                                   | ~   | *   |    | m | 0 (L/min) | 0.00 | (L/sec) | 同時使用水量  | @40(メーター口径) * |   |  | 0.00  | 3.9  | φ75•φ50     | φ50         |               |                   |             | 7~1          | 0.0    | 0.00        | 0.00      | TRUE |      |
| 4  | *                                   | ~   | -   |    | m | 0 (L/min) | 0.00 | (L/sec) | 同時使用水量  |               |   |  | 0.00  | 2.5  | φ75∙φ50-φ40 | φ50-φ40     | φ40           |                   |             | 1~0          | 0.0    | 0.00        | 0.00      | TRUE |      |
| 5  | -                                   | ~   | •   |    | m | 0 (L/min) | 0.00 | (L/sec) | 同時使用水量  |               |   |  | 0.00  | 1.6  | ¢75∙¢50∙¢40 | φ50·φ40·φ3; | ¢40-φ32       | φ32               |             | <b>ウ~</b> I  | 0.0    | 0.00        | 0.00      | TRUE |      |
| 6  | *                                   | ~   | +   |    | m | 0 (L/min) | 0.00 | (L/sec) | 同時使用木量  |               |   |  | 0.00  | 0.95 | φ25以上       | φ50-φ40-φ3  | ₹ φ40-φ32•φ25 | φ32·φ25           | ę25         | 1~#          | 0.0    | 0.00        | 0.00      | TRUE |      |
| 7  | +                                   | ~   | +   |    | m | 0 (L/min) | 0.00 | (L/sec) | 同時使用水量  |               |   |  | 0.00  | 0.6  | ¢20以上       | @20以上       | ¢40-¢32-¢25   | \$ \$32.\$25.\$20 | q25-q20     | オーカ          | 0.0    | 0.00        | 0.00      | TRUE |      |
| 8  | *                                   | ~   | *   |    | m | 0 (L/min) | 0.00 | (L/sec) | 同時使用水量  |               | 1 |  | 0.00  | 0.25 | φ13以上       | @13以上       | ¢13以上         | φ32•φ25•φ20       | q25-q20-q13 | 力~牛          | 0.0    | 0.00        | 0.00      | TRUE |      |
| 9  | *                                   | ~   | -   |    | m | 0 (L/min) | 0.00 | (L/sec) | 同時使用水量  |               |   |  | 0.00  |      |             |             |               |                   |             | #~7          | 0.0    | 0.00        | 0.00      | TRUE |      |
| 10 | -                                   | ~   | -   |    | m | 0 (L/min) | 0.00 | (L/sec) | 同時使用水量  |               |   |  | 0.00  |      |             |             |               |                   |             | 2~7          | 0.0    | 0.00        | 0.00      | TRUE |      |
| 11 | -                                   | ~   | *   |    | m | 0 (L/min) | 0.00 | (L/sec) | 同時使用水量  |               |   |  | 0.00  |      |             |             |               |                   |             | 7~3          | 0.0    | 0.00        | 0.00      | TRUE |      |
| 12 | -                                   | ~   | •   |    | m | 0 (L/min) | 0.00 | (L/sec) | 同時使用水量  |               |   |  | 0.00  |      |             |             |               |                   |             | 3~#          | 0.0    | 0.00        | 0.00      | TRUE |      |
| 13 | ~                                   | ~   | *   |    | m | 0 (L/min) | 0.00 | (L/sec) | 同時使用木量  |               |   |  | 0.00  |      |             |             |               |                   |             | <b>₩~</b> \$ | 0.0    | 0.00        | 0.00      | TRUE |      |
| 14 |                                     | ~   | ÷   |    | m | 0 (L/min) | 0.00 | (L/sec) | 同時使用水量  |               |   |  | 0.00  |      |             |             |               |                   |             | \$~Z         | 0.0    | 0.00        | 0.00      | TRUE |      |
| 15 |                                     | ~   | -   |    | m | 0 (L/min) | 0.00 | (L/sec) | 同時使用水量  |               | 1 |  | 0.00  |      |             |             |               |                   |             | <b>X~</b> 2  | 0.0    | 0.00        | 0.00      | TRUE |      |
| 16 | *                                   | ~   | *   |    | m | 0 (L/min) | 0.00 | (L/sec) | 双時使用水量  |               |   |  | 0.00  |      |             |             |               |                   |             | セーソ          | 0.0    | 0.00        | 0.00      | TRUE |      |
| 17 |                                     | ~   | ÷   |    | m | 0 (L/min) | 0.00 | (L/sec) | 同時使用水量  |               |   |  | 0.00  |      |             |             |               |                   |             | 7-9          | 0.0    | 0.00        | 0.00      | TRUE |      |
| 18 | -                                   | ~   |     |    | m | 0 (L/min) | 0.00 | (L/sec) | 同時使用水量  |               |   |  | 0.00  |      |             |             |               |                   |             | 9~7          | 0.0    | 0.00        | 0.00      | TRUE |      |
| 19 |                                     | ~   |     |    | m | 0 (L/min) | 0.00 | (L/sec) | 同時使用水量  |               |   |  | 0.00  |      |             |             |               |                   |             | 7~7          | 0.0    | 0.00        | 0.00      | TRUE |      |
| 20 | *                                   | ~   |     |    | m | 0 (L/min) | 0.00 | (L/sec) | 同時使用水量  |               |   |  | 0.00  |      |             |             |               |                   |             | ツーテ          | 0.0    | 0.00        | 0.00      | TRUE |      |
| 21 | -                                   | ~   | ÷   |    | m | 0 (L/min) | 0.00 | (L/sec) | 同時使用水量  |               |   |  | 0.00  |      |             |             |               |                   | -           | 7~h          | 0.0    | 0.00        | 0.00      | TRUE |      |
| 22 |                                     |     |     | -  | - |           |      |         |         |               |   |  |       |      |             |             |               |                   |             |              |        |             |           |      |      |
|    |                                     |     |     |    |   |           |      |         |         |               |   |  |       |      |             |             |               |                   |             |              |        |             |           |      |      |

#### ③ 保存について

当ファイルは Excel の「Excel マクロ有効テンプレート」という種類で保存されております。VBA マクロを起動すると元に戻すことができないという 仕様があることと、不用意な上書き保存で元データの構成が変わらないよう にするためです。

通常の Excel ファイル (Book) ではダブルクリックすると純粋に開くだけ なのですが、テンプレートファイルは**ダブルクリックで開く**と新しいブック として起動します。

※なお、テンプレートファイルの中身をどうしても触りたい場合はファイル を選択して右クリック→"開く"をクリックするとテンプレートファイルを開 くことができます。

1. 名前を付けて保存

ダブルクリックをしてファイルを開いたら、新しいブックとして起動 するので初めに**名前を付けて保存**をしてください。

このとき、ファイルの種類は「**Excel マクロ有効ブック**」にて保存して ください。(普通のブックでは VBA マクロが起動できません)

| ▲ 名前を付けて保存     |                       |                  |             |        |              | ×                  |
|----------------|-----------------------|------------------|-------------|--------|--------------|--------------------|
| < → × ↑ 🖹 >    | PC » ドキュメント           |                  | ~           | ې 5    | ドキュメントの検索    |                    |
| 整理 ▼ 新しいフォル    | Ø-                    |                  |             |        | •== <b>•</b> | •                  |
| PC             | <b>^</b> 名前 ^         | 更新日時             | 種類          | サイズ    |              | ^                  |
| 🧊 3D オブジェクト    | 2003地図データ             | 2019/11/28 11:20 | ファイル フォルダー  |        |              |                    |
| 🚽 ダウンロード       | Adobe                 | 2020/04/08 15:08 | ファイル フォルダー  |        |              |                    |
| デスクトップ         | Canon Fax Data        | 2019/11/28 13:42 | ファイル フォルダー  |        |              |                    |
| K#1X74         | Downloads             | 2019/11/28 11:20 | ファイル フォルダー  |        |              |                    |
| ビカチャ           | Fax                   | 2019/11/28 11:20 | ファイル フォルダー  |        |              |                    |
| E777           | iSkysoft PDF変換        | 2019/11/28 11:20 | ファイル フォルダー  |        |              |                    |
| E71            | Office のカスタム テンプレート   | 2020/03/30 17:33 | ファイル フォルダー  |        |              |                    |
| 🎝 ミュージック       | Outlook ファイル          | 2020/07/21 13:27 | ファイル フォルダー  |        |              |                    |
| 🏪 Windows (C:) | Scanned Documents     | 2019/11/28 12:26 | ファイル フォルター  |        |              | ~                  |
| ファイル名(N): 恒    | 結直圧計算(同時使用水栓 win ver2 |                  |             |        |              | ~                  |
| ファイルの種類(T) Exc | cel マクロ有効ブック          |                  |             |        |              | ~                  |
| 作成者: us        | ser2                  | タグ: タグの追加        | タイトル: タイトルの | 追加     |              |                    |
|                | □ 縮小版を保存する            |                  |             |        |              |                    |
|                |                       |                  |             |        |              |                    |
| ▲ フォルダーの非表示    |                       |                  | "У-J        | ↓(L) ▼ | 保存(S) キャンセ   | <b>بال</b> ا<br>ال |
|                | Excel マクロ有効           | ブックにします          |             |        |              |                    |

2. 上書き保存

名前を付けて保存を一度でも行えば、以降は通常通り上書き保存で問 題ありません。名前を付けて保存を行わずに上書き保存をした場合は、自 動で名前を付けて保存になります。

ただし、Excel マクロ有効テンプレートを右クリックで開いた場合は、 上書き保存されてしまいますので、ご注意ください。

## ④ 同時使用水量を求める

"同時使用水量"シートを選択します

- 1. 内装材を選択する
  - 01セルにて内装材を"不燃材・準不燃材"もしくは"難燃材・その他"を

リストにて選択します

スプリンクラーヘッド1個当たりの水量が変わります

|   | А | в      | С  | D  | Е | F | G       | Н | Ι | J       | К | L | М | N      | 0           |   |
|---|---|--------|----|----|---|---|---------|---|---|---------|---|---|---|--------|-------------|---|
| 1 |   | 各      | 区間 | の値 |   |   |         |   |   |         |   |   |   | 内装材:   | 不燃材・準不燃材    | - |
| 2 |   | 区間     |    | 距離 |   |   |         |   | 同 | 時使用水量   |   |   |   |        | 流速2m/秒以下の口径 | f |
| з | ア | ~      | イ  |    | m |   | (L∕min) |   |   | (L⁄sec) |   |   | 5 | 同時使用水量 | φ40(メーター口径) |   |
| 4 | イ | ~      | þ  |    | m |   | (L∕min) |   |   | (L⁄sec) |   |   | 1 | 同時使用水量 |             |   |
| 5 | ゥ | ~      | I  |    | m |   | (L∕min) |   |   | (L∕sec) |   |   | 1 | 同時使用水量 |             |   |
| 6 | т | $\sim$ | オ  |    | m |   | (L∕min) |   |   | (L⁄sec) |   |   | 1 | 同時使用水量 |             |   |

スプリンクラーヘッド1個の水量に関しては"内装材別水理計算条件"

シートにて変更することが可能です

下記の値を初期値としてリスト選択できるようにしております

"不燃材・準不燃材"→15ℓ、20ℓ

"難燃材・その他" →30ℓ、35ℓ

|   | А        | В             | С             |
|---|----------|---------------|---------------|
|   |          | 1個あたりのヘッドの放水量 |               |
| 1 | 凶殺材      | (ℓ/min) -     | 最小動水庄(m)<br>▼ |
| 2 | 不燃材・準不燃材 | 15            | 2             |
| 3 | 難燃材・その他  | 30            | ▼ 5           |

2. 区間を入力する

基本は左側の<mark>黄色セル</mark>にカタカナの「**ア〜ト**」がリスト選択できるよう

|    | А | в  | С  | D  | Е | F | G       | Н | Ι | J                  | К      | L | М | N      | 0           |
|----|---|----|----|----|---|---|---------|---|---|--------------------|--------|---|---|--------|-------------|
| 1  |   | 各  | 区間 | の値 |   |   |         |   |   |                    |        |   |   | 内装材:   | 不燃材・準不燃材    |
| 2  |   | 区間 |    | 距離 |   |   |         |   | 同 | 時使用水 <mark></mark> | 1<br>1 |   |   |        | 流速2m/秒以下の口径 |
| з  | ア | ~  | イ  |    | m |   | (L∕min) |   |   | (L⁄sec)            |        |   | Ē | ]時使用水量 | ∮40(メーター口径) |
| 4  | イ | ~  | ゥ  |    | m |   | (L∕min) |   |   | (L⁄sec)            |        |   | Ē | ]時使用水量 |             |
| 5  | ゥ | ~  | Т  |    | m |   | (L∕min) |   |   | (L⁄sec)            |        |   | Ē | ]時使用水量 |             |
| 6  | т | ~  | オ  |    | m |   | (L∕min) |   |   | (L⁄sec)            |        |   | Ē | ]時使用水量 |             |
| 7  | オ | ~  | Ъ  |    | m |   | (L∕min) |   |   | (L⁄sec)            |        |   | F | ]時使用水量 |             |
| 8  | カ | ~  | ŧ  |    | m |   | (L∕min) |   |   | (L⁄sec)            |        |   | Ē | ]時使用水量 |             |
| 9  | + | ~  | 2  |    | m |   | (L∕min) |   |   | (L⁄sec)            |        |   | Ē | ]時使用水量 |             |
| 10 | ク | ~  | ケ  |    | m |   | (L∕min) |   |   | (L⁄sec)            |        |   | Ē | ]時使用水量 |             |
| 11 | ケ | ~  | ٦  |    | m |   | (L∕min) |   |   | (L⁄sec)            |        |   | Ē | ]時使用水量 |             |
| 12 | ⊐ | ~  | サ  |    | m |   | (L∕min) |   |   | (L∕sec)            |        |   | F | ]時使用水量 |             |
| 13 | サ | ~  | Ŷ  |    | m |   | (L∕min) |   |   | (L∕sec)            |        |   | Ē | ]時使用水量 |             |
| 14 | Þ | ~  | ス  |    | m |   | (L∕min) |   |   | (L∕sec)            |        |   | Ē | ]時使用水量 |             |
| 15 | ス | ~  | セ  |    | m |   | (L∕min) |   |   | (L⁄sec)            |        |   | Ē | ]時使用水量 |             |
| 16 | セ | ~  | Y  |    | m |   | (L∕min) |   |   | (L⁄sec)            |        |   | Ē | ]時使用水量 |             |
| 17 | ン | <  | Q  |    | m |   | (L∕min) |   |   | (L⁄sec)            |        |   | Ē | ]時使用水量 |             |
| 18 | タ | ~  | Ŧ  |    | m |   | (L∕min) |   |   | (L⁄sec)            |        |   | Ē | ]時使用水量 |             |
| 19 | Ŧ | ~  | ッ  |    | m |   | (L∕min) |   |   | (L∕sec)            |        |   | Ē | ]時使用水量 |             |
| 20 | ッ | ~  | テ  |    | m |   | (L∕min) |   |   | (L⁄sec)            |        |   | Ē | ]時使用水量 |             |
| 21 | テ | ~  | ŀ  |    | m |   | (L∕min) |   |   | (L⁄sec)            |        |   | Ē | ]時使用水量 |             |
|    |   |    |    |    |   |   |         |   |   |                    |        |   |   |        |             |

にしております (A,C列)

区間は任意の文字入力が可能になっています(例:アルファベット)

|   | А | В  | С  | D  | Е | F | G       | Н | Ι | J       | К       | L | М | N      | 0           |
|---|---|----|----|----|---|---|---------|---|---|---------|---------|---|---|--------|-------------|
| 1 |   | 各  | 区間 | の値 |   |   |         |   |   |         |         |   |   | 内装材:   | 不燃材・準不燃材    |
| 2 |   | 区間 |    | 距離 |   |   |         |   | 同 | 時使用水量   | ⊒.<br>₽ |   |   |        | 流速2m/秒以下の口径 |
| з | а | •  | イ  |    | m |   | (L∕min) |   |   | (L⁄sec) |         |   | 1 | 同時使用水量 | φ40(メーター口径) |
| 4 | イ | ~  | ゥ  |    | m |   | (L∕min) |   |   | (L⁄sec) |         |   | 1 | 同時使用水量 |             |
| 5 | ゥ | ~  | т  |    | m |   | (L∕min) |   |   | (L⁄sec) |         |   | 1 | 同時使用水量 |             |

3. 管延長を入力する

|   | А | в  | С  | D    | Е | F | G       | Н | Ι | J       | К       | L | М | N      | 0             |
|---|---|----|----|------|---|---|---------|---|---|---------|---------|---|---|--------|---------------|
| 1 |   | 各  | 区間 | の値   |   |   |         |   |   |         |         |   |   | 内装材:   | 不燃材・準不燃材      |
| 2 |   | 区間 |    | 距離   | _ |   |         |   | 同 | 時使用水量   | ⊒.<br>₽ |   |   |        | 流速 2 m/秒以下の口径 |
| 3 | ア | ~  | 1  | 10.0 | m |   | (L∕min) |   |   | (L⁄sec) |         |   | F | 同時使用水量 | φ40(メーター口径)   |
| 4 | イ | ~  | Ċ  |      | m |   | (L∕min) |   |   | (L⁄sec) |         |   | F | 同時使用水量 |               |
| 5 | ゥ | ~  | Т  |      | m |   | (L∕min) |   |   | (L⁄sec) |         |   | F | 同時使用水量 |               |

各区間の配管延長距離を入力します(D列)

4. 同時使用水量を表示させる

K列にスプリクラーヘッドの個数(数値のみで"個"はいりません)を入

数量入力

力します。すると**F列**に**水量**が表示されます。

|   |   |    |    |      |   |    |         |   |      |         |        |   |   | _      |                |
|---|---|----|----|------|---|----|---------|---|------|---------|--------|---|---|--------|----------------|
|   | А | в  | С  | D    | Е | F  | G       | Н | Ι    | J       | К      | L | М | N      | 0              |
| 1 |   | 各  | 区間 | の値   |   |    |         |   |      |         |        |   |   | ₁姜材:   | 不燃材・準不燃材       |
| 2 |   | 区間 |    | 距離   |   |    |         |   | 同    | 時使用水    | ⊒<br>≞ | _ |   |        | 流速 2 m/秒以下の口径  |
| з | ア | ~  | イ  | 10.0 | m | 60 | (L∕min) |   | 1.00 | (L∕sec) | 4      | 固 | ī | 同時使用水量 | ϕ 4 0 (メーター口径) |
| 4 | イ | ~  | ゥ  |      | m |    | (L∕min) |   |      | (L⁄sec) |        |   | F | 同時使用水量 |                |
| 5 | ゥ | ~  | т  |      | m |    | (L∕min) |   |      | (L⁄sec) |        |   | 1 | 同時使用水量 |                |

5. メーター口径を選択する

**03セル**にてメーター口径をリスト選択します

|   | А | в  | С  | D    | Е | F  | G       | Н | I    | J                   | к | L | М | N      | 0                          |   |
|---|---|----|----|------|---|----|---------|---|------|---------------------|---|---|---|--------|----------------------------|---|
| 1 |   | 各  | 区間 | の値   |   |    |         |   |      |                     |   |   |   | 内装材:   | 不燃材・準不燃材                   |   |
| 2 |   | 区間 |    | 距離   |   |    |         |   | 同    | 時使用水 <mark>量</mark> |   |   |   |        | 流速 2 m/秒以下の口径              |   |
| 3 | ア | ~  | イ  | 10.0 | m | 60 | (L∕min) |   | 1.00 | (L⁄sec)             | 4 | 個 | ī | 同時使用水量 | ∮40(メーター口径)                | - |
| 4 | イ | ~  | ゥ  |      | m |    | (L∕min) |   |      | (L⁄sec)             |   |   | 1 | 同時使用水量 | φ75(メーター口径)<br>φ50(メーター口径) |   |
| 5 | ゥ | ~  | Т  |      | m |    | (L∕min) |   |      | (L⁄sec)             |   |   | 1 | 同時使用水量 | φ40(メーター口径)<br>φ32(メーター口径) |   |
| 6 | т | ~  | オ  |      | m |    | (L∕min) |   |      | (L⁄sec)             |   |   | Ī | 同時使用水量 | φ25(X-9-口径)                |   |

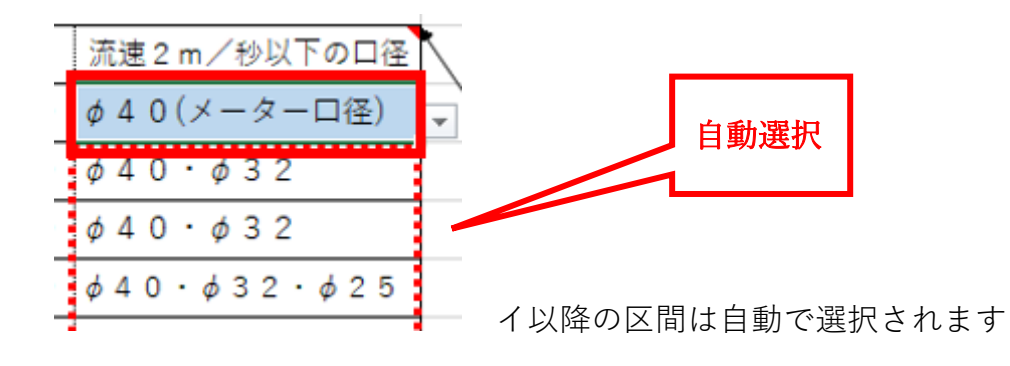

6. 入力行を追加する

行をクリックして選択し、「選択セルの行を下行にコピー」コマンドボ

|    | A                   | В          | С  | D          | E | F  | G              | Н        | Ι    | J       | K | L | M N    | 0                       |            | Р                 | Q            | Т       |
|----|---------------------|------------|----|------------|---|----|----------------|----------|------|---------|---|---|--------|-------------------------|------------|-------------------|--------------|---------|
| 1  |                     | 各          | 区間 | の値         |   |    |                |          |      |         |   |   | 内装材:   | 不燃材・準不熔                 | 材          |                   |              |         |
| 2  |                     | 区間         |    | 距離         |   |    |                |          | 司    | 時使用水力   | Ē |   |        | 流速 2 m/秒以下0             | の口径        | 空白                | 行非表示         | 計算用     |
| з  | ア                   | ~          | イ  | 10.0       | m | 60 | (L∕min)        |          | 1.00 | (L∕sec) | 4 | 個 | 同時使用水量 | <mark>∮40(メーター</mark> □ | 1径)        |                   |              | 1.00    |
| 4  | イ                   | ~          | ゥ  |            | m |    | (L∕min)        |          |      | (L⁄sec) |   |   | 同時使用水量 |                         |            | 選択せ               | zルの行を        |         |
| 5  | Ċ                   | ~          | т  |            | m |    | (L∕min)        |          |      | (L∕sec) |   |   | 同時使用水量 |                         |            | 下行                | にコピー         |         |
| 6  | Т                   | ~          | オ  |            | m |    | (L∕min)        |          |      | (L⁄sec) |   |   | 同時使用水量 |                         |            |                   |              |         |
| 7  | オ                   | ~          | カ  |            | m |    | (L∕min)        |          |      | (L⁄sec) |   |   | 同時使用水量 |                         |            | 75 8.8            | ・の各日住滝重<br>5 | (L/sec) |
| 8  | Ъ                   | ~          | +  |            | m |    | (L∕min)        |          |      | (L∕sec) |   |   | 同時使用水量 |                         |            | 40 2.5            | 0<br>0       |         |
| 9  | +                   | ~          | ク  |            | m |    | (L∕min)        |          |      | (L∕sec) |   |   | 同時使用水量 |                         |            | 32 1.60<br>25 0.9 | 0<br>5       |         |
| 10 | , <mark>ク</mark>    | ~          | ケ  |            | m |    | (L∕min)        |          |      | (L⁄sec) |   |   | 同時使用水量 |                         |            | 20 0.60           | 0<br>5       |         |
| 11 | ケ                   | ~          | Π  |            | m |    | (L∕min)        |          |      | (L∕sec) |   |   | 同時使用水量 |                         |            |                   | _            |         |
| 12 | 2 7                 | <b>•</b> * | サ  |            | m |    | (L∕min)        |          |      | (L⁄sec) |   |   | 同時使用水量 |                         |            |                   |              |         |
| 13 | <mark>サ</mark>      | ~          | シ  |            | m |    | (L∕min)        |          |      | (L∕sec) |   |   | 同時使用水量 |                         |            |                   |              |         |
| 14 | , <mark>シ</mark>    | ~          | ×  |            | m |    | (L∕min)        |          |      | (L⁄sec) |   |   | 同時使用水量 |                         |            |                   |              |         |
|    |                     |            |    |            |   |    |                |          |      |         |   |   |        |                         |            |                   |              |         |
|    |                     |            |    | 1          |   |    | с <b>ж</b> 11  |          |      |         |   |   |        | <u>ר</u> א היו          | . <i>n</i> |                   |              |         |
| 13 | 1 <mark>&gt;</mark> | ~          |    | $\int_{1}$ | m |    | (L/min)<br>こうり | <u> </u> | · 7  | (L∕sec) | - |   | 同時使用水量 | 2. クリッ                  | ー<br>ック    |                   |              |         |

タンをクリックすると行を複写挿入することができます

以下のようになります(VBA マクロなので戻るボタンは使えません)

| 2  | I | 区間 |    | 距離   |   |    |         |     | 同時使用水     | Ē |    |        | 流連2m/秒以下の口径 | 空白行非表示                      | 計算用      |
|----|---|----|----|------|---|----|---------|-----|-----------|---|----|--------|-------------|-----------------------------|----------|
| 3  | ア | ~  | イ  | 10.0 | m | 60 | (L∕min) | 1.0 | 0 (L∕sec) | 4 | 個  | 同時使用水量 | ∮40(メーター口径) |                             | 1.00     |
| 4  | イ | ~  | Ϋ́ |      | m |    | (L∕min) |     | (L⁄sec)   |   |    | 同時使用水量 |             | 選択セルの行を                     | 1        |
| 5  | ゥ | ~  | т  |      | m |    | (L∕min) |     | (L⁄sec)   |   |    | 同時使用水量 |             | 下行にコピー                      |          |
| 6  | т | ~  | オ  |      | m |    | (L∕min) |     | (L⁄sec)   |   |    | 同時使用水量 |             |                             |          |
| 7  | オ | ~  | カ  |      | m |    | (L∕min) |     | (L⁄sec)   |   |    | 同時使用水量 |             | □ 流速2m以上の各口径流量<br>φ 75 8.85 | t(L/sec) |
| 8  | 力 | ~  | キ  |      | m |    | (L∕min) |     | (L⁄sec)   |   |    | 同時使用水量 |             | ¢50 3.90<br>¢40 2.50        |          |
| 9  | ŧ | ~  | ク  |      | m |    | (L∕min) |     | (L⁄sec)   |   |    | 同時使用水量 |             | ¢32 1.60<br>¢25 0.95        |          |
| 10 | ク | ~  | ケ  |      | m |    | (L∕min) |     | (L⁄sec)   |   |    | 同時使用水量 |             | ¢20 0.60                    |          |
| 11 | ケ | ~  | 7  |      | m |    | (L∕min) |     | (L⁄sec)   |   |    | 同時使用水量 |             | 10 0120                     |          |
| 12 | = | ~  | サ  |      | m |    | (L∕min) |     | (L⁄sec)   |   |    | 同時使用水量 |             |                             |          |
| 13 | ٦ | T. | サ  |      | m |    | (L∕min) |     | (L⁄sec)   |   |    | 同時使用水量 |             |                             |          |
| 14 | サ | ~  | Ŷ  |      | m |    | (L∕min) |     | (L⁄sec)   |   |    | 同時使用水量 |             |                             |          |
|    |   |    |    |      |   |    |         |     |           |   |    |        | $\neg$      |                             | -        |
|    |   |    |    |      |   |    |         |     |           |   |    | _      |             |                             |          |
|    |   |    |    |      |   |    |         |     |           |   | 13 | 3      | 行がコピ-       | -されました                      |          |

※VBA マクロを起動する際、データを守る手段としてプログラムの初めに 上書き保存されるようにしています。注意点は下記にて

① ダブルクリックファイル起動→(名前を付けて保存なし)

→マクロ起動はエラーになります

② 名前を付けて保存→マクロ起動→上書き保存→マクロ終了
 →"戻る"ボタンは不可

しかし、そのまま保存せずに当該ファイルを閉じて、再度開けばマク ロ起動前の状況に戻ることが可能です。

7. 空白行を非表示にする

不要な行を削除する場合はA~AE列、そして<mark>色がついた</mark>行範囲におい

てすべて選択して削除(Delete)します。※数式も削除されるので再度利

用する場合は上のセルをコピーしてください(他のシートでも同様です)

| - 41 | AB               | C                | U    | E.  | -  | G       | H I  | J       | KL  | M N    |         | 0       | P Q                      |          | 0   | V                 | W               | X                                                                  | Y               | 4               | AA  | AB     | AC .        | 100 |
|------|------------------|------------------|------|-----|----|---------|------|---------|-----|--------|---------|---------|--------------------------|----------|-----|-------------------|-----------------|--------------------------------------------------------------------|-----------------|-----------------|-----|--------|-------------|-----|
| 1    | 省                | 区間               | の値   |     |    |         |      |         |     | 内装材:   | 不燃材     | ・準不燃材   |                          |          |     |                   |                 |                                                                    |                 |                 |     |        |             | Τ   |
| 2    | ×                | 9                | 距离   | 锥   |    |         | Ē    | 時使用水    |     |        | 流速2 m∕  | /秒以下の口径 | 空白行非表示                   | 計算用      | 8.8 | 5 ø 7 5           |                 |                                                                    |                 |                 | 区間  | 水管長リスト | 同時使用水量正味リスト | Τ   |
| з    | ፖ ~              | イ                | 10.0 | 0 m | 60 | (L∕min) | 1.00 | (L∕sec) | 4 個 | 同時使用水量 | ø40(×   | - ターロ径) |                          | 1.00     | 3.  | 9 \$ 7 5 • \$ 5 0 | ø 5 0           |                                                                    |                 |                 | ア~イ | 10.0   | 1.0         | T   |
| 4    | <mark>1</mark> ~ | Þ                |      | m   |    | (L∕min) |      | (L∕sec) |     | 同時使用水量 |         |         | 選択セルの行を                  |          | 2.  | 5 *** *** ***     | φ 5 0 · φ 4 0   | φ40                                                                |                 |                 | イ~ウ |        |             | Τ   |
| 5    | <mark>ウ</mark> ~ | Τ                |      | m   |    | (L∕min) |      | (L∕sec) |     | 同時使用水量 |         |         | 下行にコピー                   |          | 1.  | 6 *** *** *** *** | \$50+\$40+\$32  | \$\$\$ \$\$ \$\$ \$\$ \$\$ \$\$ \$\$ \$\$ \$\$ \$\$ \$\$ \$\$ \$\$ | ¢32             |                 | ウ~エ |        |             | Ι   |
| 6    | <u></u> ~        | オ                |      | m   |    | (L∕min) |      | (L∕sec) |     | 同時使用水量 |         |         |                          |          | 0.9 | 5 ¢ 2 5 以上        | 450-410-432-425 | d 4 0 · d 3 2 · d 2 5                                              | \$ 3 2 · \$ 2 5 | ¢ 2 5           | エーオ |        |             | Ι   |
| 7    | オ ~              | ъ                |      | m   |    | (L∕min) |      | (L∕sec) |     | 同時使用水量 |         |         | 濃速2m以下の各口住違う<br>φ75 8.85 | t(L/sec) | 0.  | 6 ¢ 2 0以上         | ∲ 2 0 以上        | ******                                                             | 632-625-620     | \$ 2 5 · \$ 2 0 | オ〜カ |        |             |     |
| 8    | <mark>カ</mark> ~ | +                |      | m   |    | (L∕min) |      | (L⁄sec) |     | 同時使用水量 |         |         | ¢50 3.90<br>¢40 2.50     |          | 0.2 | 5 0 1 3 以上        | ∮13以上           |                                                                    | 432-422-420-413 | 425-420-413     | カ~キ |        |             |     |
| 9    | +~               | 2                |      | m   |    | (L∕min) |      | (L⁄sec) |     | 同時使用水量 |         |         | \$32 1.60<br>\$25 0.95   |          |     |                   |                 |                                                                    |                 |                 | キ~ク |        |             |     |
| 10   | ク ~              | ケ                |      | m   |    | (L∕min) |      | (L⁄sec) |     | 同時使用水量 |         |         | ¢20 0.60<br>¢13 0.25     |          |     |                   |                 |                                                                    |                 |                 | ク~ケ |        |             |     |
| 11   | <del>ケ</del> ~   | =                |      | m   |    | (L∕min) |      | (L⁄sec) |     | 同時使用水量 |         |         |                          | _        |     |                   |                 |                                                                    |                 |                 | ケ〜コ |        |             |     |
| 12   | ∼ ¬              | サ                |      | m   |    | (L∕min) |      | (L∕sec) |     | 同時使用水量 |         |         |                          |          |     |                   |                 |                                                                    |                 |                 | コーサ |        |             | Τ   |
| 13   | <del>サ</del> ~   | <mark>Э</mark>   |      | m   |    | (L∕min) |      | (L∕sec) |     | 同時使用水量 |         |         |                          |          |     |                   |                 |                                                                    |                 |                 | サーシ |        |             | Ι   |
| 14   | <mark>≥</mark> ~ | ス                |      | m   |    | (L∕min) |      | (L∕sec) |     | 同時使用水量 |         |         |                          |          |     |                   |                 |                                                                    |                 |                 | シース |        |             | Ι   |
| 15   | ス ~              | セ                |      | m   |    | (L∕min) |      | (L∕sec) |     | 同時使用水量 |         |         |                          |          |     |                   |                 |                                                                    |                 |                 | ス~セ |        |             |     |
| 16   | <del>2</del> ~   | <mark>-</mark> ソ |      | m   |    | (L∕min) |      | (L∕sec) |     | 同時使用水量 |         |         |                          |          |     |                   |                 |                                                                    |                 |                 | セーソ |        |             |     |
| 17   | -                |                  |      |     |    |         |      |         |     |        |         |         |                          |          |     |                   |                 |                                                                    |                 |                 |     |        |             |     |
| 18   |                  |                  |      |     |    |         |      |         |     |        |         |         |                          |          |     |                   |                 |                                                                    |                 |                 |     |        |             |     |
| 19   |                  |                  |      |     |    |         |      |         |     |        |         |         |                          |          |     |                   |                 |                                                                    |                 |                 |     |        |             |     |
| 20   |                  |                  |      |     |    |         |      |         |     |        | Λ       |         |                          |          |     |                   |                 |                                                                    |                 |                 |     |        |             | 4   |
| 21   |                  |                  |      |     |    |         |      |         |     |        |         |         |                          |          |     |                   |                 |                                                                    |                 |                 |     |        |             | 1   |
|      |                  |                  |      | ſ   | 1. | セ       | ル    | を<br>遅  | 星択  | .LT    | 上<br>削除 | ŧ       |                          |          |     |                   |                 |                                                                    |                 |                 |     |        |             |     |

|    | А | В  | С  | D    | Е | F  | G       | Н | Ι    | J            | K | L   | M N    | 0              | P                 | Q           | Т       |
|----|---|----|----|------|---|----|---------|---|------|--------------|---|-----|--------|----------------|-------------------|-------------|---------|
| 1  |   | 各  | 区間 | の値   |   |    |         |   |      |              |   |     | 内装材:   | 不燃材・準不燃材       |                   |             |         |
| 2  |   | 区間 | J  | 距離   |   |    |         |   | 同    | 時使用水         | Ē |     |        | 流速2m/秒以下の口径    | 空白行               | 行非表示        | 計算用     |
| 3  | ア | ~  | イ  | 10.0 | m | 60 | (L∕min) |   | 1.00 | (L⁄sec)      | 4 | 個   | 同時使用水量 | ϕ 4 0 (メーター口径) |                   |             | 1.00    |
| 4  | イ | ~  | ゥ  |      | m |    | (L∕min) |   |      | (L⁄sec)      |   |     | 同時使用水量 |                | 違択セ               | ルの行を        | 1       |
| 5  | ゥ | ~  | т  |      | m |    | (L∕min) |   |      | (L∕sec)      |   |     | 同時使用水量 |                |                   | にコピー        |         |
| 6  | т | ~  | オ  |      | m |    | (L∕min) |   |      | (L⁄sec)      |   |     | 同時使用水量 |                |                   |             |         |
| 7  | オ | ~  | カ  |      | m |    | (L∕min) |   |      | (L∕sec)      |   |     | 同時使用水量 |                | 流速2m以下<br>φ75 8 8 | の各口径流量<br>5 | (L/sec) |
| 8  | Ъ | ~  | +  |      | m |    | (L∕min) |   |      | (L∕sec)      |   |     | 同時使用水量 |                | ¢50 3.90          | )           |         |
| 9  | キ | ~  | ク  |      | m |    | (L∕min) |   |      | (L⁄sec)      |   |     | 同時使用水量 |                | \$32 1.60         | 5           |         |
| 10 | ク | ~  | ケ  |      | m |    | (L∕min) |   |      | (L⁄sec)      |   |     | 同時使用水量 |                | ¢20 0.60          | 5           |         |
| 11 | ケ | ~  | -  |      | m |    | (L∕min) |   |      | (L⁄sec)      |   |     | 同時使用水量 |                | Ψ13 0.2<          | ,<br>       |         |
| 12 | ٦ | ~  | サ  |      | m |    | (L∕min) |   |      | (L⁄sec)      |   |     | 同時使用水量 |                |                   |             |         |
| 13 | サ | ~  | シ  |      | m |    | (L∕min) |   |      | (L⁄sec)      |   |     | 同時使用水量 |                |                   |             |         |
| 14 | シ | ~  | ス  |      | m |    | (L∕min) |   |      | (L⁄sec)      |   |     | 同時使用水量 |                |                   |             |         |
| 15 | ス | ~  | セ  |      | m |    | (L∕min) |   |      | (L⁄sec)      |   |     | 同時使用水量 |                |                   |             |         |
| 16 | セ | ~  | ン  |      | m |    | (L∕min) |   |      | (L⁄sec)      |   |     | 同時使用水量 |                |                   |             |         |
| 17 |   | Ŧ  |    |      |   |    |         |   |      |              |   |     |        |                |                   |             |         |
| 18 |   |    |    |      |   |    |         |   |      |              |   |     |        |                |                   |             |         |
| 19 |   |    |    |      |   |    |         |   |      |              |   |     |        |                |                   |             |         |
| 20 |   |    |    |      |   |    |         |   |      |              |   |     |        |                |                   |             |         |
| 21 |   |    |    |      |   |    |         |   |      |              |   |     |        |                |                   |             |         |
|    |   |    |    |      |   |    |         |   |      |              |   |     | ィム     |                |                   |             |         |
|    |   |    |    |      |   |    |         |   |      |              |   |     |        |                |                   |             |         |
|    |   |    |    |      |   |    |         |   |      | 2.           | 1 | 7 1 | ーック    |                |                   |             |         |
|    |   |    |    |      |   |    |         |   |      | <b>I</b> - · | 1 | 1   |        |                |                   |             |         |

その後、「空白行非表示」というコマンドボタンをクリックします。

以下のようになります(VBA マクロなので戻るボタンは使えません)

|    | А | В      | С  | D    | Е | F  | G       | Н | Ι    | J       | К  | L | М | N      | 0              |
|----|---|--------|----|------|---|----|---------|---|------|---------|----|---|---|--------|----------------|
| 1  |   | 各      | 区間 | の値   |   |    |         |   |      |         |    |   |   | 内装材:   | 不燃材・準不燃材       |
| 2  |   | 区間     |    | 距離   |   |    |         |   | 同    | 時使用水量   | пш |   |   |        | 流速2m/秒以下の口径    |
| з  | ア | ~      | イ  | 10.0 | m | 60 | (L∕min) |   | 1.00 | (L⁄sec) | 4  | 個 | Ē | 同時使用水量 | ϕ 4 0 (メーター口径) |
| 4  | イ | ~      | ゥ  |      | m |    | (L∕min) |   |      | (L⁄sec) |    |   | Ē | 同時使用水量 |                |
| 5  | ゥ | ~      | т  |      | m |    | (L∕min) |   |      | (L⁄sec) |    |   | Ē | 同時使用水量 |                |
| 6  | т | ~      | オ  |      | m |    | (L∕min) |   |      | (L⁄sec) |    |   | Ē | 同時使用水量 |                |
| 7  | オ | ~      | Ъ  |      | m |    | (L∕min) |   |      | (L⁄sec) |    |   | Ē | 同時使用水量 |                |
| 8  | Ъ | ~      | ŧ  |      | m |    | (L∕min) |   |      | (L⁄sec) |    |   | Ē | 同時使用水量 |                |
| 9  | ŧ | ~      | 2  |      | m |    | (L∕min) |   |      | (L⁄sec) |    |   | Ē | 同時使用水量 |                |
| 10 | ク | $\sim$ | ケ  |      | m |    | (L∕min) |   |      | (L⁄sec) |    |   | Ē | 同時使用水量 |                |
| 11 | ケ | $\sim$ | ٦  |      | m |    | (L∕min) |   |      | (L⁄sec) |    |   | Ē | 同時使用水量 |                |
| 12 | ⊐ | ~      | サ  |      | m |    | (L∕min) |   |      | (L⁄sec) |    |   | F | 同時使用水量 |                |
| 13 | サ | ~      | Þ  |      | m |    | (L∕min) |   |      | (L⁄sec) |    |   | F | 同時使用水量 |                |
| 14 | э | ~      | ス  |      | m |    | (L∕min) |   |      | (L⁄sec) |    |   | F | 同時使用水量 |                |
| 15 | ス | ~      | セ  |      | m |    | (L∕min) |   |      | (L⁄sec) |    |   | Ē | 同時使用水量 |                |
| 16 | セ | ~      | ソ  |      | m |    | (L∕min) |   |      | (L⁄sec) |    |   | Ē | 同時使用水量 |                |

#### ⑤ 摩擦損失を求める

摩擦損失を求めるシートは<u>流量と口径から動水勾配を表から参照</u>し、損失 水頭を計算する"**摩擦損失**"シート(京都市仕様)とウエストン公式およびへ ーゼン・ウイリアムス公式で損失水頭を求める"**摩擦損失(ウエストン・ヘー** ゼン)"シートがあります。

<u>表の列配置が違う</u>ということのみで基本的には<u>自動参照・自動選択</u>ですの で、**使用方法(入力のステップ)は変わりません**。

取扱説明書としては一般的な計算方法である"**摩擦損失(ウエストン・ヘー ゼン)**"シートで説明します。

よって"摩擦損失 (ウエストン・ヘーゼン)"シートを選択します

1. 区間を選択する

区間は<mark>黄色セル</mark>のリストで選択します。ここでの区間は管径仮決定の 表から区間を参照するようにしてます。(管径仮決定の表を印刷しない場

合でも、**同時使用水量シートからの転記**だけは行ってください)

|   | A        | В      | С | D  |    | Е                     | FG                  | Н  | I          | J         | K L          | M          | N            | 1 0                    | PQ          | RS            | ΤU  | ٧ | W  | Х  | Y : | Z AA | AE | AC | AE A   | ١E         | AF AG       | Ał AI          | AJ            | A          |
|---|----------|--------|---|----|----|-----------------------|---------------------|----|------------|-----------|--------------|------------|--------------|------------------------|-------------|---------------|-----|---|----|----|-----|------|----|----|--------|------------|-------------|----------------|---------------|------------|
| 1 |          | 2      | 階 | 建画 | 复結 | 「給水                   | にお                  | ける | 摩擯         | 狷         | 失シ           | /-         | $\mathbb{P}$ | (ウエ                    | ニストン        | ∕, <u>^</u> - | -ゼン | ゥ | イリ | ア・ | 47  | ()   |    | 1. | 区間・要うた | 101<br>สเภ | 怪·器!<br>部分は | 【類を遭<br>Delete | 択し数』<br>で追ってく | を  <br>くださ |
| 2 |          |        |   |    |    |                       |                     |    |            |           |              |            |              |                        |             |               |     |   |    |    |     |      |    |    | 34.5 1 |            | 000000      | 001000         | e7110 e       | (ree       |
|   |          | 区間     |   | 口径 | mn | 流 <b>重</b><br>(ℓ/sec) | <u></u> 分水栓<br>ヘッダー |    | 弁類<br>ソフトS | (仕<br>ン一) | :切弁・<br>ル弁など | <u>:</u> ) |              | メータ・<br>マルチメー<br>ターBOX | 複式逆流<br>防止器 | Y型スト<br>レーナ   |     | I | ルボ |    |     |      | Ŧ  | ーズ |        |            | 給<br>水<br>栓 | 異径<br>接合       | 小計            | 水管         |
| 4 |          |        |   | -  |    |                       |                     |    | :          | ×         | -            |            |              |                        |             |               |     | × |    | =  |     |      | ×  |    | -      |            |             |                |               |            |
| 5 | ア~<br>イ~ | イ<br>ウ |   |    |    |                       |                     |    | :          | ×         | =            |            |              |                        |             |               |     | × |    | =  |     |      | ×  |    | =      |            |             |                |               |            |
| β | ウ~<br>エ~ | エオ     |   |    |    |                       |                     |    | 1          | ×         | =            |            |              |                        |             |               |     | × |    | =  |     |      | ×  |    | =      |            |             |                |               |            |
| 7 | カ~       | ッキッ    |   |    |    |                       |                     |    | :          | ×         | =            |            |              |                        |             |               |     | × |    | =  |     |      | ×  |    | =      |            |             |                |               |            |
| в | -        | -      |   |    |    |                       |                     |    | :          | ×         | =            |            |              |                        |             |               |     | × |    | =  |     |      | ×  |    | -      |            |             |                |               |            |

## 区間を入れると流量及び水管長が自動で入力されます

|    | ABC              | D    | E             | FG          | HIJ        | J K L            | M N C               | P Q           | R S         | TUN  | / W > | (Y | Z AA A | E AC | AC ,  | AE AF AG           | Ał AI    | AJ     | AK                             | AL    | AM      |   |
|----|------------------|------|---------------|-------------|------------|------------------|---------------------|---------------|-------------|------|-------|----|--------|------|-------|--------------------|----------|--------|--------------------------------|-------|---------|---|
| 1  | <mark>2</mark> 階 | 建直線  | 結給水           | におけ         | ∀る摩擦       | 損失シ              | ート (ウ               | エストン          | /, ^-       | -ゼンウ | ィリ    | アム | ス)     | 1    | · 区間  | ・口径・器              | 具類を遵     | 観し数    | を記入                            |       |         |   |
| 2  |                  |      |               |             |            |                  |                     |               |             |      |       |    |        | 2    | · 37' | at i appria        | Delete   | C/HC C | <td></td> <td></td> <td>_</td> |       |         | _ |
| з  | 区間               | 口径,m | 流量<br>(ℓ/sec) | 分水栓<br>ヘッダー | 弁頬<br>ソフトシ | (仕切弁・<br>(ール弁など) | メータ<br>マルチン<br>ターB( | 複式逆流<br>X 防止器 | Y型スト<br>レーナ |      | エルボ   |    |        | ≠-×  |       | <b>給</b><br>水<br>栓 | 異径<br>接合 | 小計     | 水管長                            | 1+    | \$+×1.2 | 流 |
| 4  | ア~イ              |      | 1.88          |             | ×          | =                |                     |               |             | ,    | - =   | •  |        | ×    | -     |                    |          |        | 12.5                           | 12.50 | 15.00   |   |
| 5  | イ~ウ              |      | 1.17          |             | У          | =                |                     |               |             | ,    | -     | •  |        | ×    | =     |                    |          |        | 10.0                           | 10.00 | 12.00   |   |
| 6  | ゥ〜エ              |      | 1.05          |             | У          | =                |                     |               |             | ,    | -     |    |        | ×    | =     |                    |          |        | 8.0                            | 8.00  | 9.60    |   |
| 7  | エ〜オ              |      | 0.90          | •           | ×          | -                |                     |               |             | ,    | -     |    |        | ×    | =     |                    |          |        | 6.0                            | 6.00  | 7.20    |   |
| 8  | オ〜カ              |      | 0.70          |             | ×          | -                |                     |               |             | ,    | -     |    |        | ×    | -     |                    |          |        | 4.0                            | 4.00  | 4.80    |   |
| 9  | カーキ              |      | 0.55          |             | ×          | -                |                     |               |             | ,    | -     |    |        | ×    | -     |                    |          |        | 2.0                            | 2.00  | 2.40    |   |
| 10 | キーク              |      | 0.25          |             | У          | =                |                     |               |             | 2    | -     | •  |        | ×    | -     |                    |          |        | 1.0                            | 1.00  | 1.20    |   |
|    |                  |      |               |             |            |                  |                     |               |             |      |       |    |        |      |       |                    |          |        |                                | -     |         | T |

## 2. 口径、器具・継手の選択、個数を入力する

| クリーム色のセルの | )数字を選択します |
|-----------|-----------|
|-----------|-----------|

|   | А   | В | С | D     | E             | F         | G      | Н | Ι       | J   | К          | L   | M           | Ν       | 0            | Р   | Q           | R | S          | Т |
|---|-----|---|---|-------|---------------|-----------|--------|---|---------|-----|------------|-----|-------------|---------|--------------|-----|-------------|---|------------|---|
| 1 |     | 2 | 階 | 建直絲   | 吉給水           | ける摩擦損失シート |        |   |         |     |            |     | ヽ(ウエストン, ヘー |         |              |     |             |   |            |   |
| 2 |     |   |   |       |               |           |        |   |         |     |            |     |             |         |              |     |             |   |            |   |
|   | 区間  |   |   | 口径 mm | 流量<br>(《/sec) | 分<br>へ    | 水栓     |   | 弁類(仕切弁・ |     |            |     |             | ン<br>マ. | ィータ・<br>ルチメー | 複式  | 式逆流<br>.∟ 聖 | Y | 型スト<br>∠_+ |   |
| 3 |     |   |   |       | (2/300)       |           |        |   |         | · 2 | - 72 77 10 | (2) |             | 9       | -вох         | 9/3 |             |   |            |   |
| 4 | ア~イ |   | 1 | φ40   | 0 1.88        |           |        |   | Ŧ       | ×   |            | =   |             |         |              |     |             |   |            |   |
| 5 |     |   |   |       |               |           | 1<br>2 | 2 | -       | ×   |            | =   |             |         |              |     |             |   |            |   |
| 6 |     |   |   |       |               |           | 3      | } |         | ×   |            | =   |             |         |              |     |             |   |            |   |
| 7 |     |   |   |       |               |           | 6      | 5 |         | ×   |            | =   |             |         |              |     |             |   |            |   |
| 8 |     |   |   |       |               |           | έ      | 8 | /       | ×   |            | =   |             |         |              |     |             |   |            |   |

ラベルにあらかじめコメントを入れておりますので、器具に対応する

## 数値を入力して下さい。

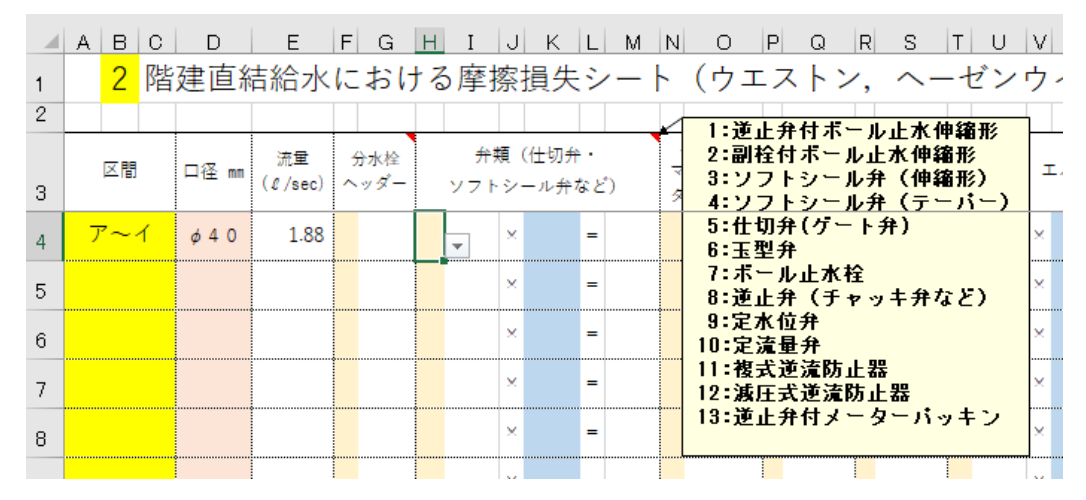

### 器具・継手類の種類や数値は、カスタマイズできます → P24

器具の数量を入力すると、器具の直管換算長が表示され計算されます

(75 mm未満はウエストン公式なので流体係数は不要です)

|   | Α      | В   | С   | D            | E             | F                        | G          | Н                     | Ι    | J | K | L | M           | Ν                    | 0                          | Ρ | Q | R           | S |  |
|---|--------|-----|-----|--------------|---------------|--------------------------|------------|-----------------------|------|---|---|---|-------------|----------------------|----------------------------|---|---|-------------|---|--|
| 1 | 2 階建直線 |     | 吉給水 | に            | おけ            | ナる <mark>摩</mark> 擦損失シート |            |                       |      |   |   |   | 、(ウエストン, へ- |                      |                            |   |   |             |   |  |
| 2 |        |     |     |              |               |                          |            |                       |      |   |   |   |             |                      |                            |   |   |             |   |  |
| 3 | 区間     |     |     | 口径 mm        | 流量<br>(ℓ/sec) | 分:<br>ヘッ                 | 水栓<br>/ ダー | 弁類(仕切弁・<br>ソフトシール弁など) |      |   |   |   |             | メータ・<br>ルチメー<br>ーBOX | _ 複式逆流<br><sub>X</sub> 防止器 |   |   | Y型スト<br>レーナ |   |  |
| 4 | 7      | ア~イ |     | <i>φ</i> 4 0 | 1.88          |                          | 6.29       |                       | 3.10 | × | 1 | = | 3.10        |                      |                            |   |   |             |   |  |
| 5 |        |     |     |              |               |                          |            |                       |      | × |   | = |             |                      |                            |   |   |             |   |  |
| 6 |        |     |     |              |               |                          |            |                       |      | × |   | = |             |                      |                            |   |   |             |   |  |

3. 区間の摩擦損失を集計する

同じ区間で数値の違う直管換算長の器具や継手を使う場合は集計して から損失水頭を求めます。その際は同時使用水量シートと同様に、<u>まとめ</u> たい区間をドラッグし、「**合計したい行を選択し結合集計する**」コマンド ボタンをクリックするとドラッグした行の部分を一部結合して集計し、

損失水頭を求めます

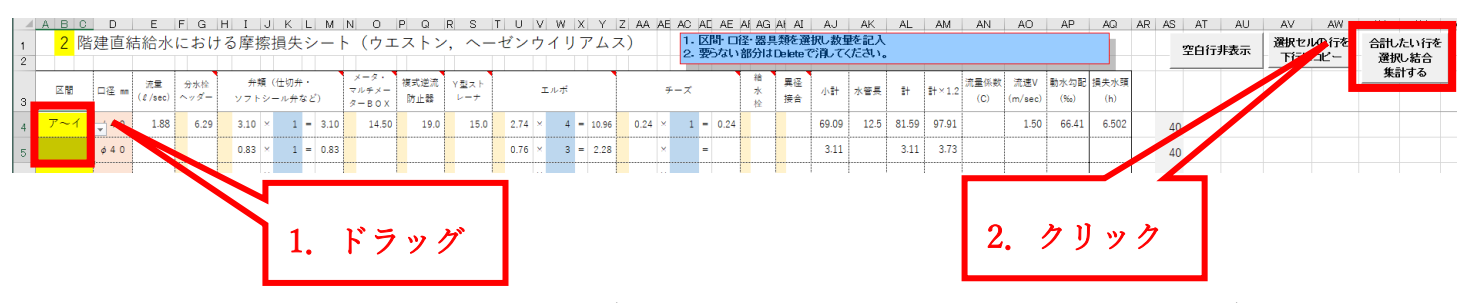

以下のようになります(VBA マクロなので戻るボタンは使えません)

|    | A                                                                               | вс                | D            | Е                | FG          | н і  | Jk         | ίl  | M      | N O   | P Q  | RS    | T U V  | W | X   | Υ    | Z AA | AE AC | AE            | AE A  | AG   | Ał AI  | AJ       | AK     | AL      | AM     | AN   | AO   | AP      | AQ    | ļ  |
|----|---------------------------------------------------------------------------------|-------------------|--------------|------------------|-------------|------|------------|-----|--------|-------|------|-------|--------|---|-----|------|------|-------|---------------|-------|------|--------|----------|--------|---------|--------|------|------|---------|-------|----|
| 1  | 1 2 階建直結給水における摩擦損失シート(ウエストン,ヘーゼンウイリアムス) 1.2階口を選択教養拠の教験記入<br>2.5%が1.3%は10時で選びたみい |                   |              |                  |             |      |            |     |        |       |      |       |        |   |     |      |      |       |               |       |      |        |          |        |         |        |      |      |         |       |    |
| 2  |                                                                                 |                   |              |                  |             |      |            |     |        |       |      |       |        |   |     |      |      | 2     | . <u>3</u> 27 | 4118  | рула | Jelete |          | VECU . |         |        |      |      |         |       |    |
|    |                                                                                 | TT 88             | - 7          | 流量               | 分水栓         | 弁!   | 頃 (仕り      | 刀弁・ |        | ×-9.  | 複式逆流 | Y型スト  |        |   |     | 1    |      |       |               |       | 治    | 異径     |          |        |         | =      | 流量係数 | 流速V  | 動水勾配    | 損失水頭  |    |
| 3  |                                                                                 | △121 □注 mm (ℓ/sec |              | ( <i>ℓ</i> /sec) | ℓ/sec) ヘッダー |      | ソフトシール弁など) |     | 2-80X  | 防止器   | レーナ  | ±1040 |        |   | 7=^ |      |      | 不拾    | 接合            | //vam | 자암옷  | at .   | ST × 1.2 | (C)    | (m/sec) | (%)    | (h)  | L    |         |       |    |
|    |                                                                                 |                   | 44.0         |                  | 6.20        | 2.10 | v          | 1   | 2.10   | 14.50 | 10.0 | 15.0  | 274 ¥  |   | - 1 | 0.05 | 0.24 | v     |               | 0.24  |      |        | 60.00    |        |         |        |      |      | <u></u> |       | Ē  |
| 4  |                                                                                 | r~1               | <i>\\\\\</i> | 1.88             | 0.25        | 5.10 |            |     | - 3.10 | 14.50 | 19.0 | 10.0  | 2.74   |   | - 1 |      | 0.24 |       |               | 0.24  |      |        | 03.03    | 12.5   | 84.70   | 101.64 |      | 1.50 | 66.41   | 6.750 |    |
| 5  |                                                                                 |                   | ø40          |                  |             | 0.83 | ×          | 1 - | 0.83   |       |      |       | 0.76 × | 3 | = 2 | .28  |      | ×     | -             |       |      |        | 3.11     |        |         |        |      |      |         |       | E  |
| Ξ. |                                                                                 |                   |              |                  |             |      |            |     |        |       |      |       |        |   |     |      |      |       |               |       |      |        |          |        |         |        |      |      |         |       | t. |

4. 最終集計を行う

最終の区間まで計算したら、最終の集計を行います。

a. B1セルの階数をリストで選択すると残水頭と比較する数値が変わ

ります。2 階→20.0m、3 階→25.0m、4 階→30.0m、5 階→35.0m

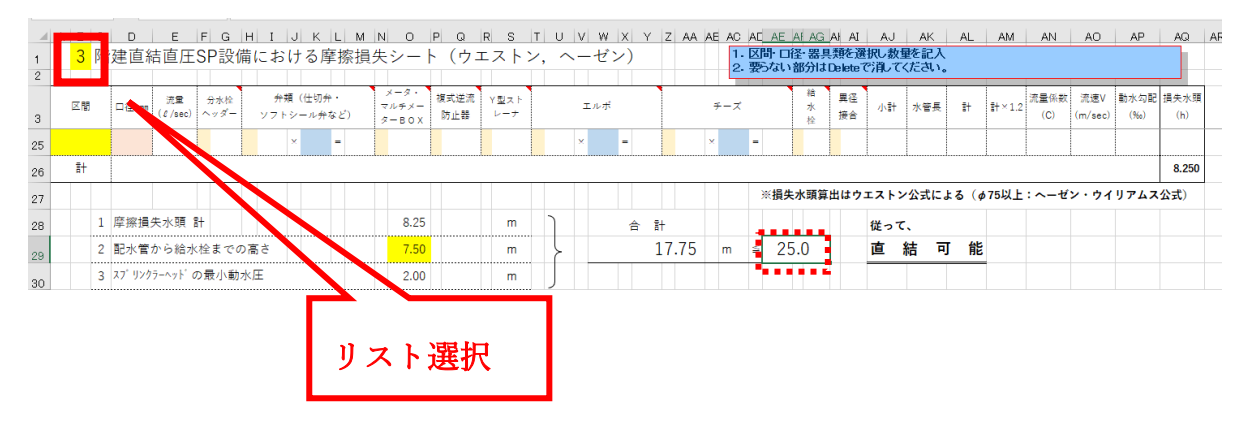

b. 配水管から給水栓までの高さの入力(立上り管、立下り管の合計)

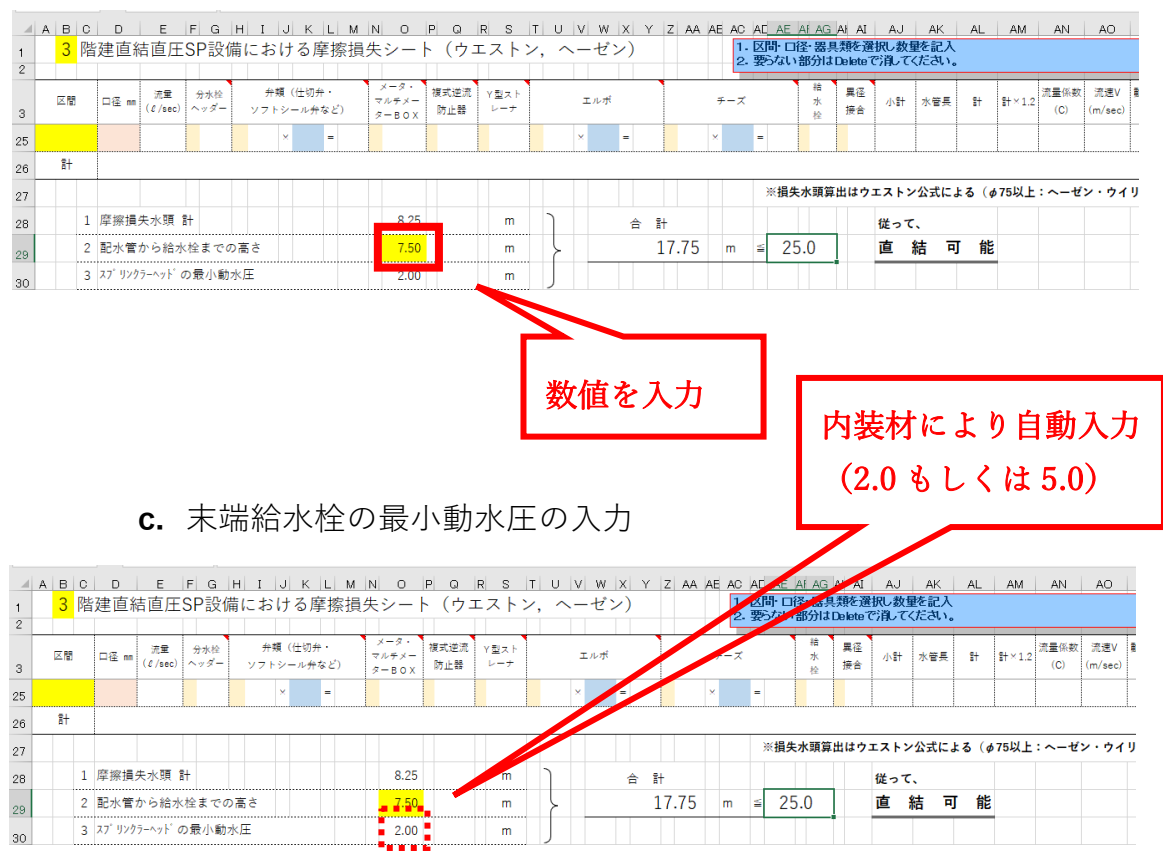

### ⑥ 印刷について

1. 基本仕様

印刷するシートに関してはすべて「**改ページプレビュー**」で範囲指定し ております。プリンターにより設定が変わりますので詳細設定はお願い いたします。

また、セルに塗りつぶしで色がついてますが、**白黒印刷**でモノクロプリ ントするようになってます。

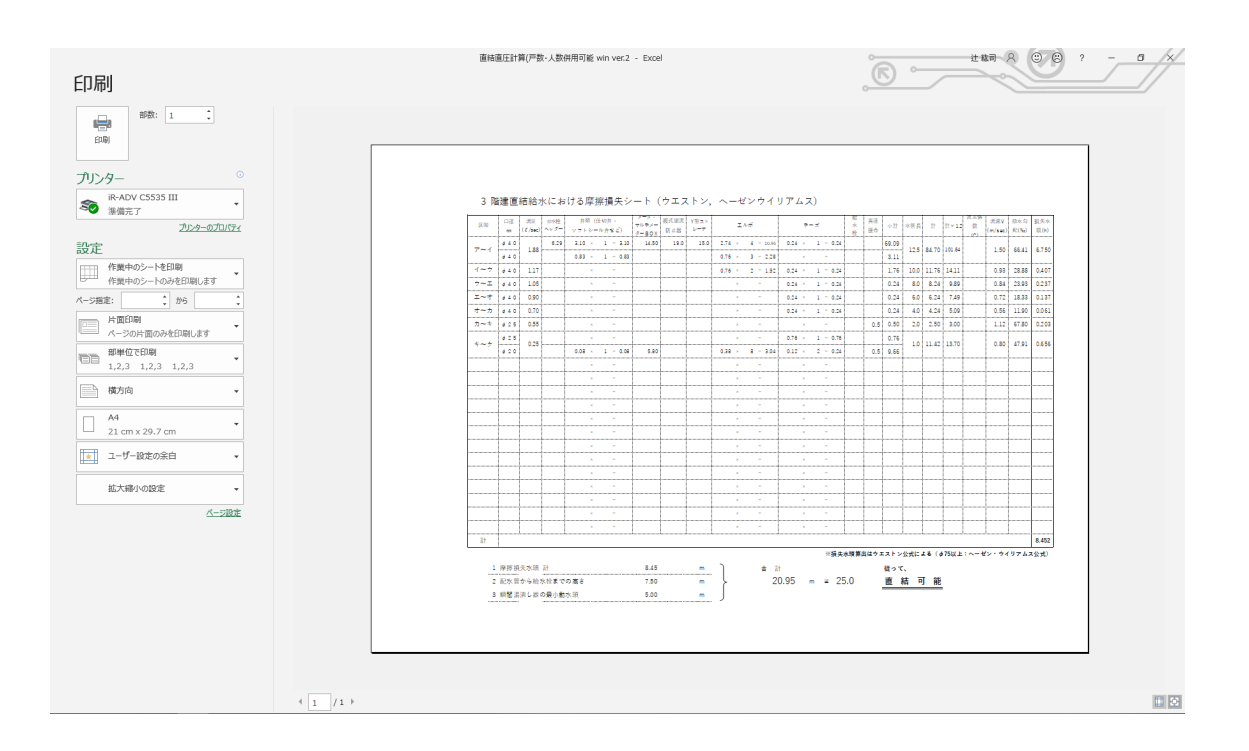

2. 余白の調整

Excel の標準機能を使って調整します。いくつか紹介します

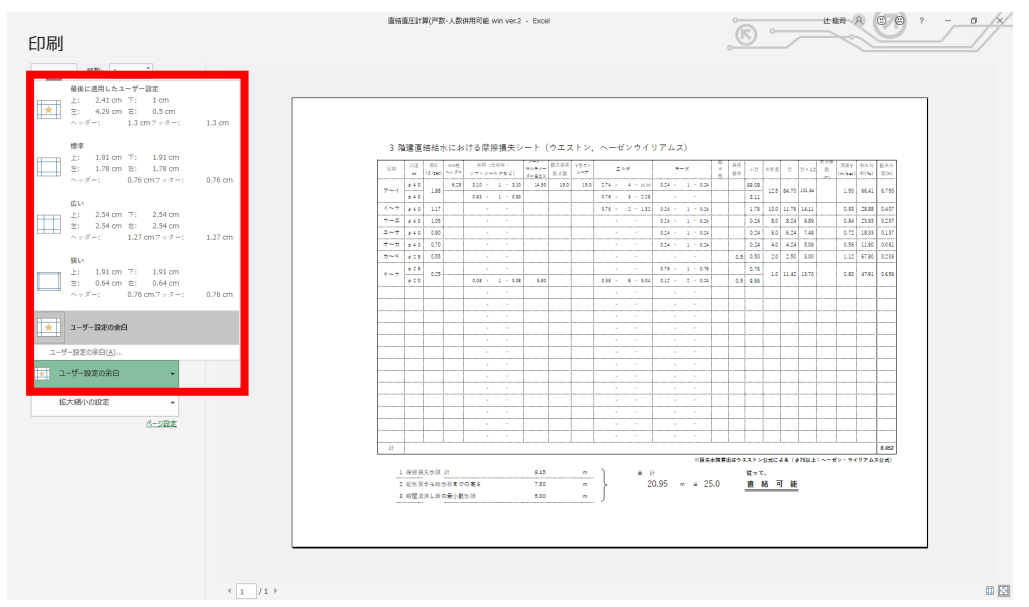

a. 印刷画面の左側の余白のメニューから選択する

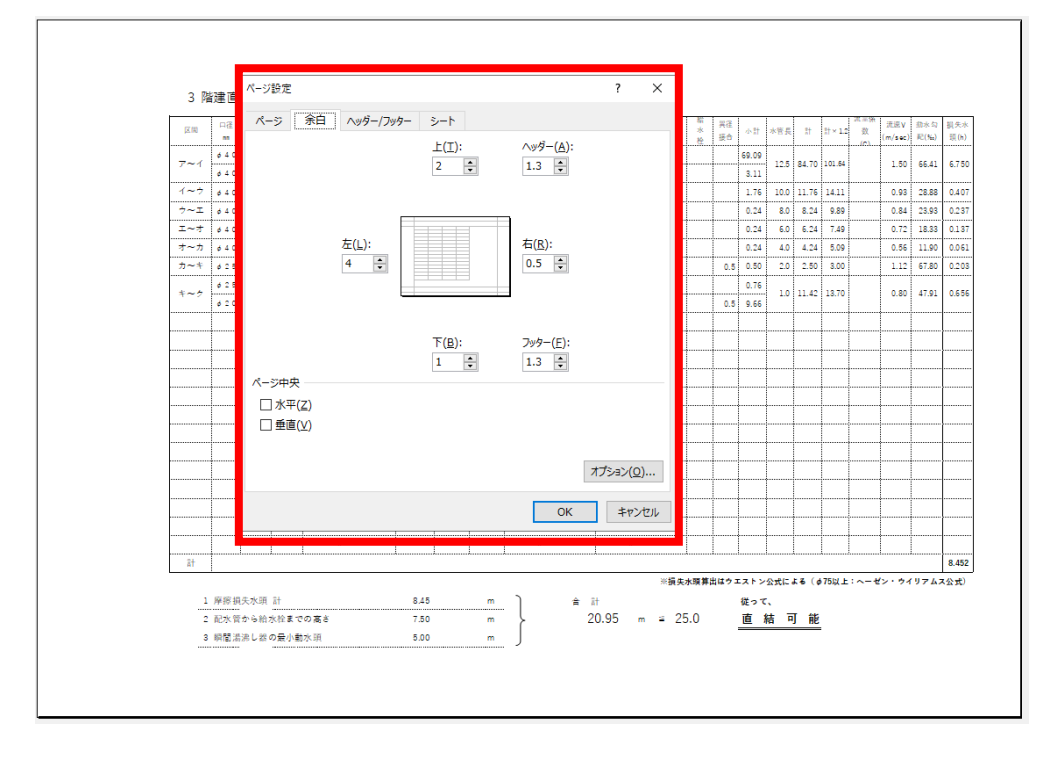

b. ユーザー設定の余白→ページ設定→余白 数値を設定する

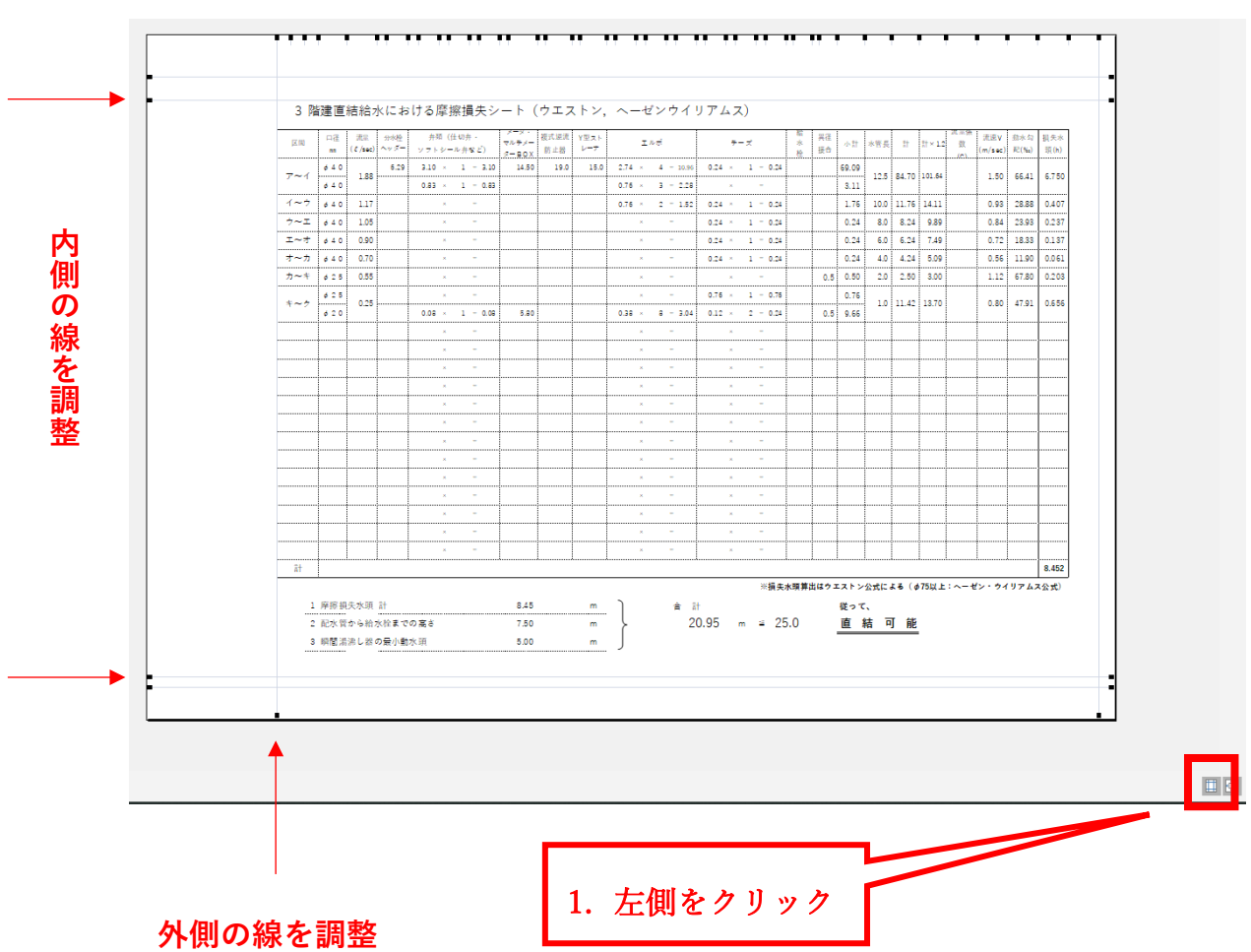

c. 印刷画面の左下(左側)のアイコンをクリックし、余白線を調整

3. 倍率の調整

Excel の標準機能を使って調整します。いくつか紹介します

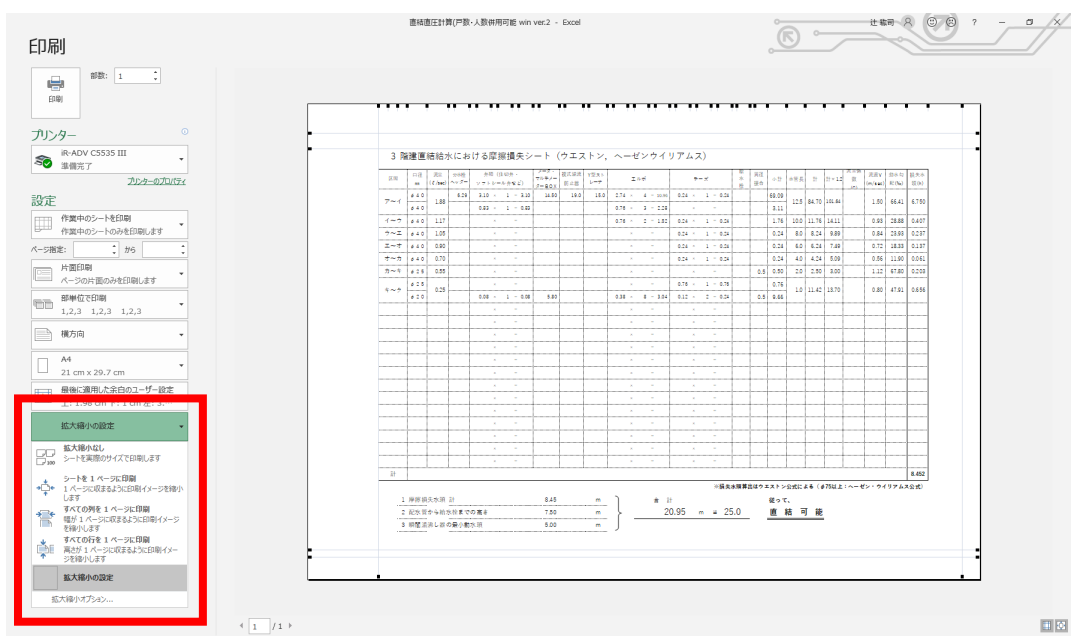

a. 印刷画面の左側の拡大縮小のメニューから選択する

b. 拡大縮小のオプション→拡大/縮小→%を調整する

| 3 階建直結給:                     | ペ-ジ設定 ? ×                                                                   |             |
|------------------------------|-----------------------------------------------------------------------------|-------------|
| 区間 口径 武宏                     |                                                                             | 3 損3<br>) 第 |
| Zavá 640 100                 |                                                                             |             |
| ø 4 0                        |                                                                             |             |
| イーウ 040 1.17                 |                                                                             | 8 0.4       |
| 7~⊥ 840 1.05                 | 拡大縮小印刷                                                                      | 3 0.2       |
| オーカ きょう 0.50                 | ● 拡大/縮小(A): 70 章 %                                                          | 0 0.0       |
| カーキ 025 0.55                 | ○次のページ数に合わせて印刷(F):                                                          | 0 0.2       |
| d 25                         | 0.76                                                                        |             |
| 620                          | 0.5 9.66                                                                    | 1 0.6       |
|                              | 用紙サイス(Z):                                                                   |             |
|                              | 印刷品質(Q):                                                                    |             |
|                              | 牛頭ペー♡≫号(R)・ 自動                                                              |             |
|                              |                                                                             |             |
|                              |                                                                             | +           |
|                              |                                                                             |             |
|                              |                                                                             |             |
|                              | オプション(Ω)                                                                    |             |
|                              |                                                                             |             |
|                              | OK ++721/                                                                   |             |
|                              |                                                                             | -           |
| ā†                           | taanan kanananan marakanan kanana kanana kanana manana kanana manana kana k | 8.4         |
|                              | ※損失水類算出はウエストン公式による(ゅ75以上:ヘーゼン・ウイリア)                                         | レス公式        |
| 1 摩擦損失水頭                     | 計 8.45 m 合計 従って、                                                            |             |
| <ol> <li>2 配水管から給</li> </ol> | ☆絵までの高さ 7.50 m 20.95 m ≅ 25.0 直結可能                                          |             |
| 3 瞬間満沸し器                     | 22葉小動水現 5.00 m                                                              |             |

⑦ カスタマイズ

1. 器具直管換算長の変更

器具直管換算長は「**器具類**」シートの中身を変更することで計算の数値 を変えることができます。ただし、「**摩擦損失**」シートのコメントは手入 力で変更するしかありません。

|    | A              | В                   | С    | D     | E     | F     | G     | Н     | I      | J      | К     | L       | м      | N |
|----|----------------|---------------------|------|-------|-------|-------|-------|-------|--------|--------|-------|---------|--------|---|
| 1  |                |                     |      |       |       |       |       |       |        |        |       |         |        |   |
| 2  | 器具             | 補足                  | ¢13  | ¢20   | φ25   | ¢32   | φ40   | φ50   | Dø75   | φ75    | \$100 |         |        |   |
| 3  | エルポ            | 90°                 | 0.30 | 0.38  | 0.45  | 0.61  | 0.76  | 1.06  | 1.50   | 1.52   | 4.20  |         |        |   |
| 4  | エルボ            | 45°                 | 0.18 | 0.23  | 0.30  | 0.36  | 0.45  | 0.61  |        | 0.91   | 2.40  |         |        |   |
| 5  | エルボ            | PE2L                |      | 0.76  | 1.50  |       | 2.74  | 3.06  |        |        |       |         |        |   |
| 6  | チーズ            | 直流                  | 0.09 | 0.12  | 0.14  | 0.18  | 0.24  | 0.30  |        | 0.45   | 1.20  |         |        |   |
| 7  | チーズ            | 分流                  | 0.45 | 0.61  | 0.76  | 0.91  | 1.06  | 1.52  |        | 2.27   | 6.30  |         |        |   |
| 8  | チーズ            | 直流PE2               |      | 3.00  | 3.24  |       | 2.04  |       |        |        |       |         |        |   |
| 9  | チーズ            | 分流PE2               |      | 4.18  | 4.73  |       | 7.21  |       |        |        |       |         |        |   |
| 10 | 逆止育付ギール止水権仲裁方形 |                     | 1.75 | 2.59  | 2.76  |       | 8.15  | 11.70 |        |        |       |         |        |   |
| 11 | 副栓付ボール止水伸縮形    |                     | 4.90 | 8.00  | 11.60 |       | 22.10 | 26.40 |        |        |       |         |        |   |
| 12 | ソフトシール弁        | 仲植ねじ形及び仲<br>細片フランジ形 |      |       |       |       | 3.10  | 2.70  |        |        |       |         |        |   |
| 13 | ソフトシール弁        | テーパぬねじ形             |      |       |       |       | 0.83  | 0.98  |        |        |       |         |        |   |
| 14 | 仕切弁            |                     | 0.06 | 0.08  | 0.09  | 0.12  | 0.15  | 0.21  | 0.30   | 0.30   | 0.81  |         |        |   |
| 15 | 玉形弁            |                     | 2.27 | 3.03  | 3.79  | 5.45  | 6.97  | 8.48  |        | 12.12  | 37.50 |         |        |   |
| 16 | ボール止水栓         |                     | 0.38 | 0.79  | 1.03  | 0.53  | 0.79  | 1.07  |        |        |       |         |        |   |
| 17 | 逆止弁            |                     | 2.40 | 3.60  | 4.50  | 5.40  | 6.80  | 8.40  | 12.00  | 12.00  | 7.60  |         |        |   |
| 18 | 定水位弁           |                     |      |       | 42.70 |       | 30.40 | 29.30 | 31.60  | 31.60  |       |         |        |   |
| 19 | 定流量弁           |                     |      | 20.98 | 26.66 |       | 44.91 | 58.19 | 58.67  | 58.67  |       |         |        |   |
| 20 | 複式逆流防止器        |                     |      | 11.00 | 13.00 | 15.00 | 19.00 | 24.00 | 31.50  | 31.50  |       |         |        |   |
| 21 | 減圧式逆流防止器       |                     |      | 28.00 | 35.00 | 43.00 | 70.00 | 98.00 | 121.00 | 121.00 |       |         |        |   |
| 22 | 逆止弁付メーターP      |                     | 4.20 | 4.00  | 4.50  |       | 10.00 | 10.94 |        |        |       |         |        |   |
| 23 | Y型ストレーナ        |                     |      | 7.00  | 9.00  |       | 15.00 | 20.00 | 23.47  | 23.47  |       |         |        |   |
| 24 | 水道メータ          |                     | 3.10 | 5.80  | 12.00 | 12.40 | 14.50 | 9.50  | 23.60  | 23.60  |       |         |        |   |
| 25 | マルチメーターBOX     |                     |      | 2.40  |       |       |       |       |        |        |       |         |        |   |
|    |                | 司時使用水               | 量 管径 | 仮決定   | 摩擦損失  | 人数・戸  | 動同時使用 | 用 動水: | 勾配·流速  | 器具類    | 摩擦損   | 失 (ウェスト | シ・ヘーゼン | ) |
|    |                |                     |      |       |       |       |       |       |        |        |       |         |        |   |

2. その他の変更について

その他のカスタマイズ・計算書ひな形新規作成については**有償**にてお 引き受けいたします。

その際は、公式 LINE アカウント(<u>https://lin.ee/76HwRzO</u>)にて承りま すので、**チャット**でご連絡お願いいたします。